## Instrucciones para la automatrícula de los cursos monográficos de Nau Gran en Obert

O-Para poder matricularse, el navegador tiene que tener las ventanas emergentes (pops-ups) desbloqueadas o habilitadas. Si las ventanas emergentes están bloqueadas no podrá acceder al pago y, por lo tanto, la matrícula no se completará.

¿Cómo desbloquear las ventanas emergentes?

http://ir.uv.es/eEdX0j8

Se recomienda utilizar Google Chrome o Mozilla Firefox.

1-Copie este enlace en la barra de direcciones:

http://links.uv.es/w2e0IP8

2- Encontrará esta pantalla:

|              | IDENTIF                      | IQUEU-VOS                                     |
|--------------|------------------------------|-----------------------------------------------|
| Accés únican | nent per a personal SENSE co | mpte de correu de la Universitat de València. |
|              | Si no ha tingut mai accé     | s, introduïsca només el NIF                   |
|              |                              |                                               |

 a) Si tiene una dirección de correo electrónico de la Universitat (acabada en uv.es, alumni.uv.es o ext.uv.es) tiene que clicar en IDENTIFIQUEU-VOS e introducir su usuario y contraseña de la Universitat.

Tiene que rellenar el formulario para darse de alta como usuario de la aplicación. Este paso solo se tiene que realizar la primera vez que se matricule.

b) Si no tiene una dirección de la Universitat, tiene que introducir su NIF y rellenar los datos del siguiente formulario para darse de alta como usuario de la aplicación de automatrícula. Este paso solo se tiene que realizar la primera vez que se matricule. El resto de veces que acceda a la aplicación de automatrícula tendrá que utilizar la contraseña indicada.

| * + Nif:                                                                                                    |              |                           |        |
|----------------------------------------------------------------------------------------------------|--------------|---------------------------|--------|
| Col·lectiu:                                                                                                  | PNV          | Tipus de Col·lectiu:      | EXTERN |
| * Nom :                                                                                                    |              | * Cognoms :               |        |
| Sexe:                                                                                                    | HOME V       |                           |        |
| * E-Mail:                                                                                                    |              |                           |        |
|                                                                                                    |              |                           |        |
| DADES DEL REGISTR                                                                                            | E DEL SELL   |                           |        |
| DADES DEL REGISTR                                                                                            | E DEL SEU    |                           |        |
| DADES DEL REGISTR<br>E-Mail alternatiu:<br>Bloqueig:                                                         | E DEL SEU    |                           |        |
| DADES DEL REGISTR<br>E-Mail alternatiu:<br>Bloqueig:<br>Adreça:                                              | NO           | Població:                 |        |
| DADES DEL REGISTR<br>E-Mail alternatiu:<br>Bloqueig:<br>Adreça:<br>Província:                                | IE DEL SEU   | Població:<br>Codi Postal: |        |
| DADES DEL REGISTR<br>E-Mail alternatiu:<br>Bloqueig:<br>Adreça:<br>Província:<br>* Telèfon:                  | NO           | Població:<br>Codi Postal: |        |
| DADES DEL REGISTR<br>E-Mail alternatiu:<br>Bloqueig:<br>Adreça:<br>Província:<br>* Telèfon:<br>Telèfon (2°): | E DEL SEU NO | Població:<br>Codi Postal: |        |

3-Busque la CONVOCATÒRIA Nau Gran en Obert

4-Busque el curso en que quiere matricularse y clique sobre INSCRIPCIÓ.

Solo aparecen los cursos que tienen la inscripción abierta y tienen plazas libres.

| ctivitats         | Dades usuari                                                                | Sol·licituds                                                                                                    | Certif                                                                                                    | Scat esborrany                                                                                                    |                                                                                                    |                                                                                                    |
|-------------------|-----------------------------------------------------------------------------|----------------------------------------------------------------------------------------------------|----------------------------------------------------------------------------------------------------|----------------------------------------------------------------------------------------------------|----------------------------------------------------------------------------------------------------|----------------------------------------------------------------------------------------------------|
| FERTA D'ACT       | IVITATS                                                                     |                                                                                                    |                                                                                                    |                                                                                                    |                                                                                                    |                                                                                                    |
|                   |                                                                             |                                                                                                    |                                                                                                    |                                                                                                    | Ajuda                                                                                                    |                                                                                                    |
| Dirigit a: TOTS 🔽 | Estat: INSCRIPCIÓ ODE                                                       | RTA 💌 🔎                                                                                                    |                                                                                                    |                                                                                                    |                                                                                                    |                                                                                                    |
| Convocatòria      | CURSOS COMPLEMENT                                                           | S FORMATIUS(CURSOS CERO D                                                                                                    | ACCÉS A GRAUS OFICIAL                                                                                                    | 5)                                                                                                    |                                                                                                    |                                                                                                    |
| Col·lectiu        | Código Curso                                                                | Nom del curs                                                                                                    | Campu                                                                                                    | s Progra                                                                                                    | na Inscripció                                                                                                    | Estat                                                                                                    |
| PNV               | 2019000025                                                                  | BASES DE QUÍMICA PER<br>ALS GRAUS DE LA ETSE-UV<br>I DE LA FACULTAT DE<br>CIÉNCIES BIOLÒGIQUES                                                                                     | CAMPUS BURDASSOT PA                                                                                                    | NTERNA <u>Veure deta</u>                                                                                                    | I Inscripció                                                                                                    | INSCRIPCIÓ OBERTA                                                                                                    |
| PNV               | 2019000017                                                                  | BASES DE FÍSICA PER A<br>ENGINYERIES<br>ELECTRONICA DE<br>TELECOMUNICACIÓ,<br>ELECTRÓNICA INDUSTRIAL<br>I TELEMÀTICA (11825)                                                       | CAMPUS BURIASSOT-PA                                                                                                    | NTERNA <u>Veure deta</u>                                                                                                    | I Inscripció                                                                                                    | INSCRIPCIÓ OBERTA                                                                                                    |
| PNV               | 2019000021                                                                  | BASES MATEMÀTIQUES<br>PER A L'ENGINYERIA                                                                                                    | CAMPUS BURIASSOT-PA                                                                                                    | ATERNA Veure deta                                                                                                    | I Inscripció                                                                                                    | INSCRIPCIÓ OBERTA                                                                                                    |
|                   | PERTA D'ACT<br>Pengit el TOTS V<br>Convocatòria<br>Col·lectiu<br>PRV<br>PRV | Convocational         Custor           Convocational         Custor           Convocational         Codigo Curso           PRV         2013000017           PNV         2013000021 | Convocativita         Codes: seaari         Scholadk           PERTA D'ACTIVITATS           Brégit et nots v         Extet: INSCRIPCIÓ GOERTA V           Convocatòria         CUESOS COMPLEMENTS FORMATUS(CUESOS CERO D           Colfectiu         Código Curso         Non del curs           PRV         2012000025         ALS GRUSS DE LA TESCUPICACIÓN DE FÍSICA REA A<br>INCOMPETERS BIOLOGIQUES           PNV         2013000017         EXCES DE FÍSICA REA A<br>INCOMPETERS           PNV         2013000021         BASES METRONISTRIA.<br>EL TERDINITOUERS | Centralis         Dades jauari         Schichtek         Centralis           IFERTA D'ACTIVITATS           Pielgita:         Tots Castat:         Inscrutted occura.         P           Convocatòria         Cuessos comettements romanzus (cuessos ceno d'Accés a graus orienta)         P           Convocatòria         Codelactiu         Código Curso         Non doi curs         Campu           RNV         201000025         ALS Graus Dei La Festure         Campu           RNV         201000017         Excess De Fistor Rei a<br>DISCIMPSIERS         Campu<br>Excess De Fistor Rei a<br>DISCIMPSIERS         Campu<br>Excess De Fistor Rei a<br>DISCIMPSIERS           RNV         2019000017         Excess De Fistor Neis Rei<br>DISCIMPSIERS         Campu<br>Excess De Fistor Neis Rei<br>DISCIMPSIERS         Campu<br>Excess Natroniticurs           RNV         2019000017         Excess Marchonis Revers         Campu<br>Excess Natroniticurs         Campu<br>Excess Natroniticurs           RNV         2019000021         Excess Natroniticurs         Campu<br>Excess Natroniticurs         Campu<br>Excess Natroniticurs | Certificit elsonari         Schladus:         Certificit elsonary           IFERTA D'ACTIVITATS           Pielgita: Tots:         castat: Inscarrad ocenta.         P           Convocatòria         cuscos complementos romantus (cursos ceno d'Accés a graus orientals)         Prograt           Convocatòria         cuscos complementos romantus (cursos ceno d'Accés a graus orientals)         Prograt           Convocatòria         cuscos complementos romantus (cursos ceno d'Accés a graus orientals)         Prograt           RNV         201000025         Als Graus orienta reserver<br>elsonses per fisica rea a<br>pricomystellas         Compus         Prograt           RNV         201000017         Excesso per fisica rea a<br>pricomystellas         Campus         Veure detal           RNV         201000021         Excess per fisica rea a<br>pricomystellas         Campus         Veure detal           RNV         201000021         Excess per fisica rea a<br>pricomystellas         Campus         Veure detal | Certificate existence     Dades: jauari     Schlichtud:     Certificate existence       IFERTA D'ACTIVITATS       Ajude   Pregrama       Descripción     Convocativita     Conscience     Ajude       Convocativita       Convocativita |

5- Clique sobre INSCRIPCIÓ AMB PAGAMENT.

| Durada:                                                                    | 30 hores                        | Es req<br>pagan | uereix<br>nent: | SI. Sol·licitud |  |
|----------------------------------------------------------------------------|---------------------------------|-----------------|-----------------|-----------------|--|
| Programa:                                                                  | http://www.uv.es/seu/           |                 |                 |                 |  |
| Observacions:                                                              | SD                              |                 |                 |                 |  |
| Idioma del curs:                                                           | Valencià/Català                 |                 |                 |                 |  |
| Sessions Veure la l                                                        | lista de sessions               |                 |                 |                 |  |
| Sessions Veure la l<br>Professors                                          | lista de sessions               |                 |                 |                 |  |
| Sessions Veure la l<br>Professors<br>OCHANDO GOMEZ                         | lista de sessions<br>, LUIS E.  |                 |                 |                 |  |
| Sessions Veure la l<br>Professors<br>OCHANDO GOMEZ<br>Informació de l'aula | lista de sessions<br>;, LUIS E. |                 |                 |                 |  |

6-En la pantalla siguiente clique sobre el botón CONTINUAR.

7-En la pantalla siguiente clique sobre PASSAREL·LA DE PAGAMENT.

8-Rellene los datos de su tarjeta bancaria y clique sobre PAGAR.

Si el proceso se ha efectuado correctamente, la aplicación se lo indicará y ya estará matriculado/a. Podéis guardar o imprimir el recibo.

Si el pago no se ha hecho correctamente, vuelva a intentarlo o póngase en contacte con el Servei d'Extensió Universitària.